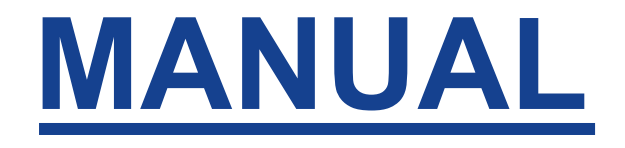

## **PROCESSO DE CONCESSÃO DE APOSENTADORIA**

Belém – PA – 2025

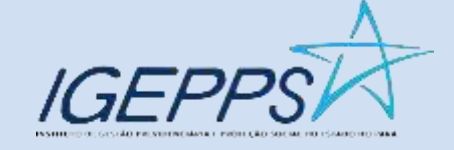

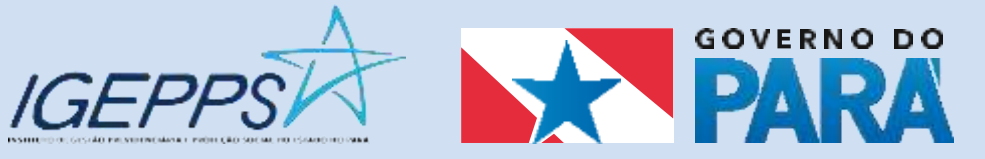

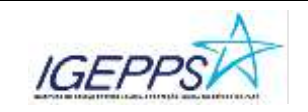

Manual do Processo de Concessão de Aposentadoria

### SUMÁRIO

| Processo: Concessão de Aposentadoria           | 2                             |
|------------------------------------------------|-------------------------------|
| OBJETIVO                                       | 2                             |
| VISÃO GERAL DO PROCESSO — FLUXOGRAMA           | 3                             |
| FASES DO PROCESSO                              | 3                             |
| Fase 1: Distribuição do Processo               | 4                             |
| Fase 2: Análise Técnica                        | 5                             |
| Fase 3: Assinatura das Autoridades Competentes | 14                            |
| Fase 4: Análise de Conformidade                |                               |
| SIGLAS                                         | 17                            |
| FUNDAMENTAÇÃO UTILIZADA                        | 17                            |
| REGISTRO DE REVISÕES                           | Erro! Indicador não definido. |

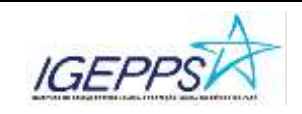

Manual do Processo de Concessão de Aposentadoria

#### Processo: Concessão de Aposentadoria

#### OBJETIVO

Detalhar as atividades do processo de CONCESSÃO DE APOSENTADORIA para ser utilizado pelo Instituto de Gestão Previdenciária e Proteção Social do Estado do Pará (IGEPPS), a fim de assegurar que todos os procedimentos sejam seguidos de acordo com as leis, regulamentos e políticas vigentes. Assegurar que os beneficiários tenham acesso às informações indispensáveis e que compreendam de forma clara o procedimento de concessão, assim como seus direitos e requisitos envolvidos.

#### **RECURSOS UTILIZADOS**

- SISPREVWEB: Sistema de gestão previdenciária;
- PAE: Processo Administrativo Eletrônico;
- Microcomputador com acesso à internet.

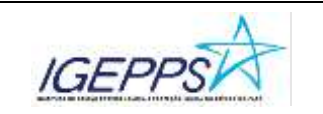

### VISÃO GERAL DO PROCESSO – FLUXOGRAMA

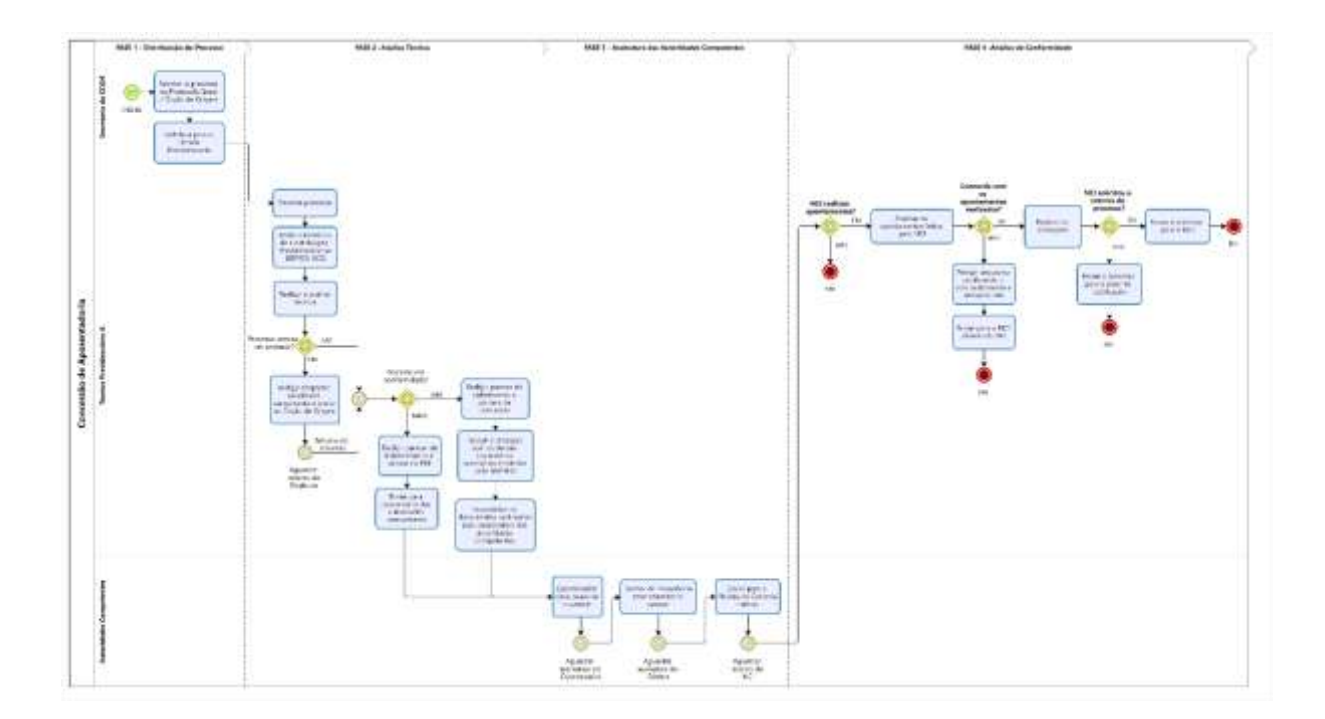

#### FASES DO PROCESSO

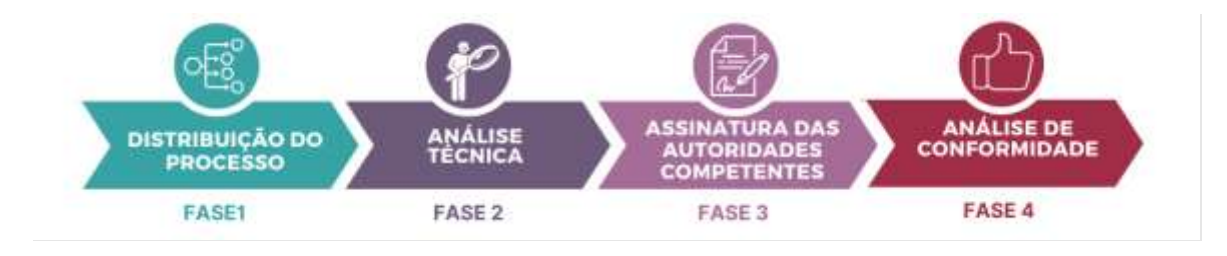

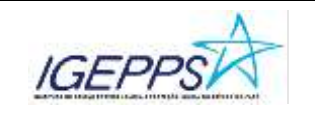

#### Fase 1: Distribuição do Processo

Responsável: Secretaria da CCAH

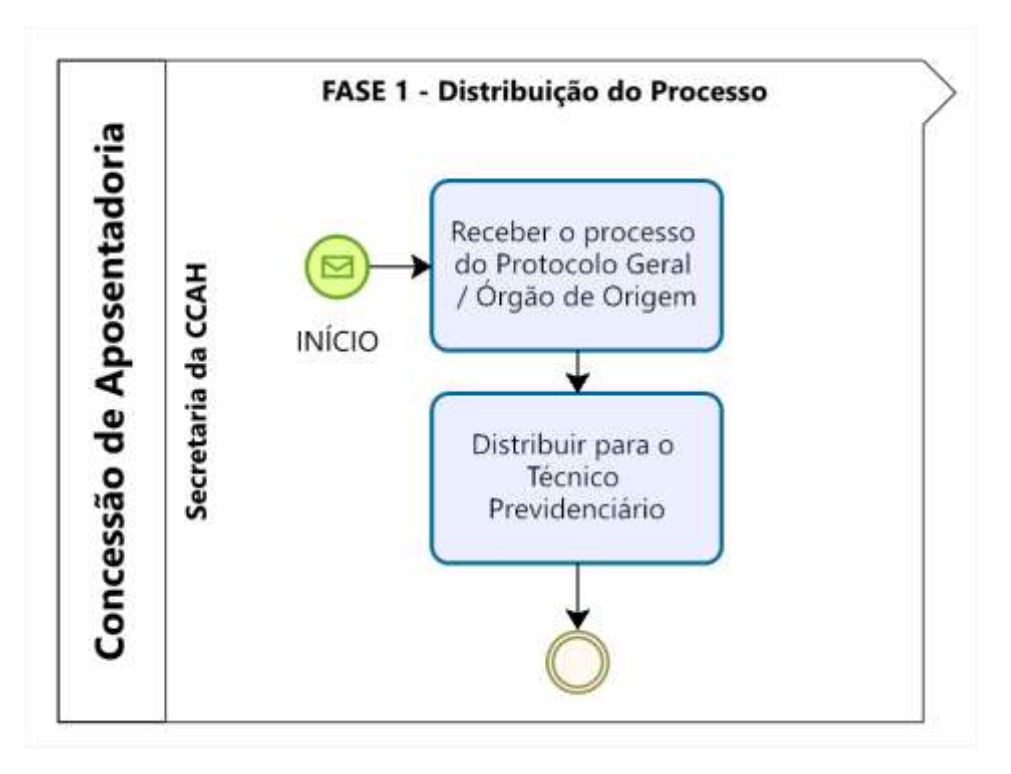

#### Atividades:

- Receber o processo de pedido de aposentadoria através do PAE pelo setor de Protocolo Geral/Órgão de Origem;
- 2. Realizar a distribuição do processo para o técnico previdenciário através do PAE.

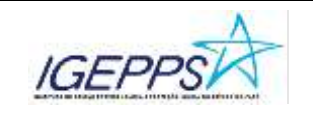

#### Fase 2: Análise Técnica

Responsável: Técnico Previdenciário A

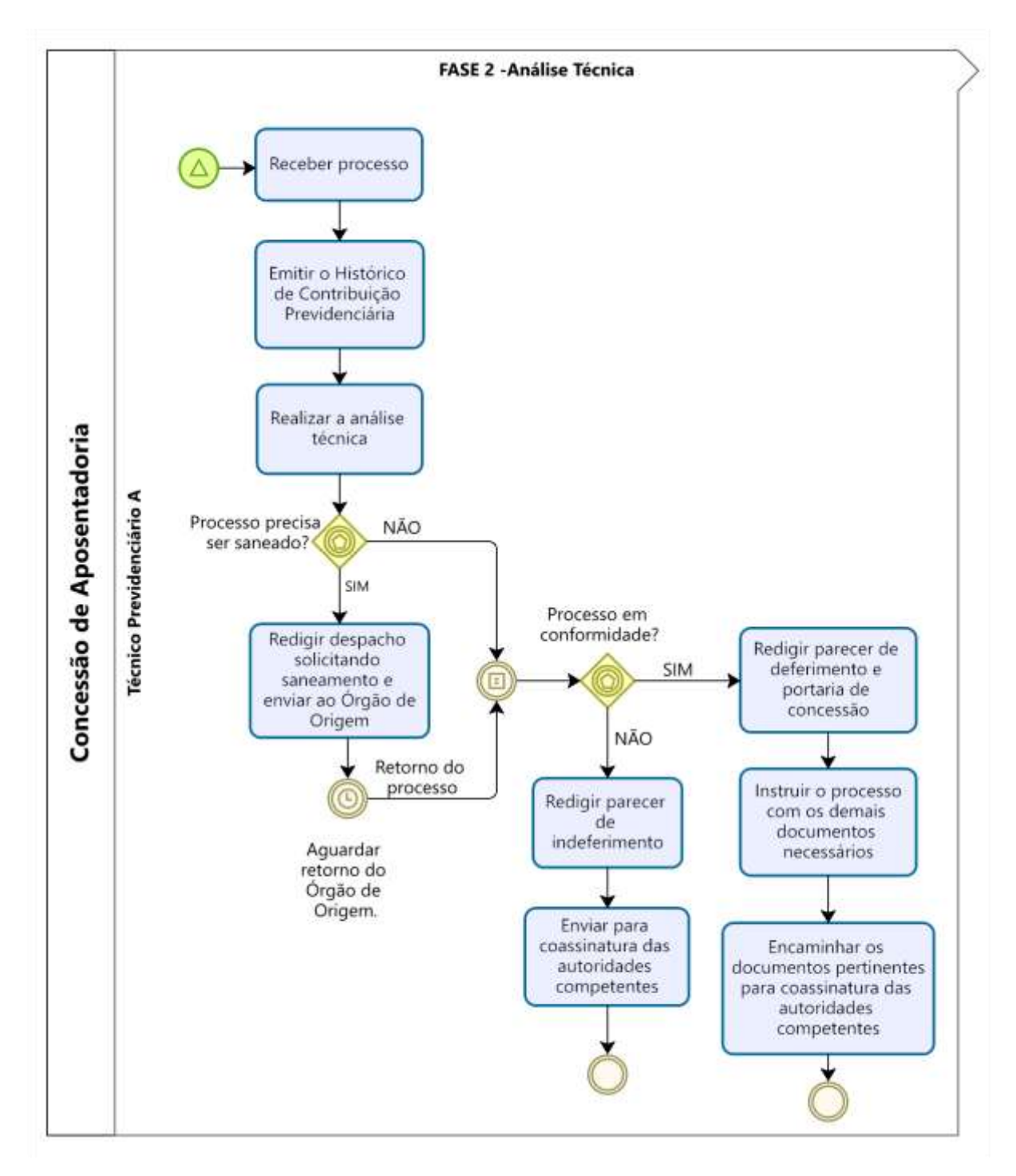

#### Atividades:

1. Receber o processo no PAE;

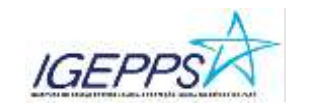

2. No Sisprev Web, acessar o cadastro do segurado para a emissão do Histórico de Contribuição Previdenciária. Conforme as figuras 1, 2, 3, 4 e 5, o usuário deverá acessar o histórico de contribuição no cadastro do segurado clicando no menu remunerações e terá então a opção de imprimir ou apenas visualizar o documento.

#### Quantitacie de acessos hoje 1 Sua secolo será arcanada em 1/2021 IGEPPS A PARA SISPREV Consulta de Segurados 4 Carton C. C. a men Peripatkar por Categoria . 🗆 🖪 Teres Nome ٠ 👹 Catatore [2] **Orghoe** Unicipide Todes -Todos . Tahlouo 🕞 Votter Segundaria Partometry Date: Star N En-Beganite 12 a. 0 С ٦ C 2 C 70 H C 5 > H Tatalas Repittor 1 Representante Legal Dates Hansanon Recatastramente UNITER

#### Figura 01. Acesso ao cadastro do segurado

Figura 02. Acesso à relação de remunerações de contribuição

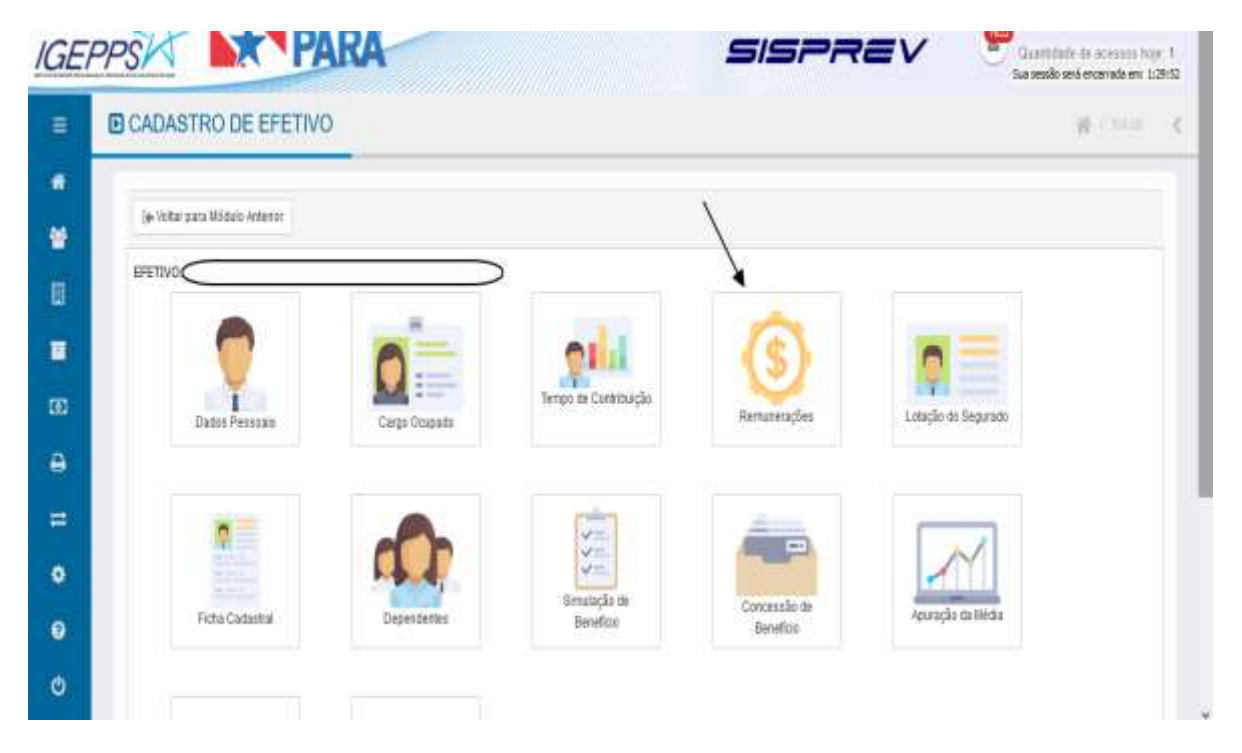

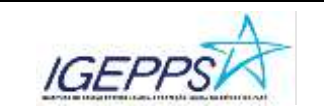

Figura 03. Opção de imprimir a relação de remunerações de contribuição

| 0 | Cor    | nsulta de      | Remuner         | ações                       |                      |    |     |                  |                 |                             | 10.110                |  |
|---|--------|----------------|-----------------|-----------------------------|----------------------|----|-----|------------------|-----------------|-----------------------------|-----------------------|--|
| 1 | CONTRA | ester          |                 |                             |                      |    |     |                  |                 | 1                           |                       |  |
| ľ | Segur  | ado:           |                 |                             | $\geq$               |    |     |                  |                 | +                           |                       |  |
|   | Z)     | nień/Atem      | i) Godur        | 🕹 Atualmar Tabelar          |                      |    | 1   | roen/Aberr       | () Eschir       | 🖨 Atuality Tabeler 🕘 Im     | me.                   |  |
|   | 84     | hifkar florrun | etação de Contr | aude                        |                      |    | -62 | Unficial Namuroa | ração de Contre | oução                       |                       |  |
|   |        |                |                 | ROPS                        |                      |    |     |                  |                 | RPPS                        |                       |  |
|   |        | Am             | 886             | Renumeração de Caróliturgão | Veller de Carémorpão | 90 |     | Are              | 86              | Remuneração de Contilluição | Valor de Contribuigão |  |
|   |        | 1959           | 1               | 45 138,35                   | RB 11.07             |    | Q   | 1993             | 1               | 83 51.407.00                | RS 4 112,58           |  |
|   |        | 1809           | 2               | R\$ 104.50                  | R\$ 14.70            | ۵  |     | 1985             |                 | R\$ 112.774.25              | R\$1/021.04           |  |
|   |        | 1909           | 3               | 85 108.30                   | R\$-11,07            |    |     | 1980             | 48              | R\$ 112.774.25              | R\$ 8 (21,94          |  |
|   |        | 1809           | 4               | R5 3H6,00                   | R6 31.84             |    |     | 1980             | 11              | R§ 112.774.35               | R\$ 8 121.94          |  |
|   |        | 1885           | 5               | 83 398.00                   | 953134               |    |     | 1984             | 3               | R0 385 785,25               | RS 29.501,22          |  |

Figura 04. Após clicar em "imprimir", aparecerá a tela abaixo, onde deverá ser preenchido as datas de início e fim da HCP; marcar o box "fechamento de período" e; "confirmar. Após confirmar, para que as informações fiquem salvas, clicar em "emitir"

| innu principal                                                                                                    | =                                                                                                    | Consulta di                           | a Remunera       | ações           |                         |       |                      |         |                    |                                  |                       |     |
|----------------------------------------------------------------------------------------------------|----------------------------------------------------------------------------------------------------|---------------------------------------|------------------|-----------------|-------------------------|-------|----------------------|---------|--------------------|----------------------------------|-----------------------|-----|
| and the second second se                                                                                                    |                                                                                                    | annigfies ( )                         |                  |                 |                         |       |                      |         |                    |                                  |                       |     |
| 🗑 Cemine                                                                                                    |                                                                                                    | olotina dia Gianerragiana<br>Metatria |                  |                 | ada tenan<br>Arran cana | -     | ata fire<br>W.c.B.c2 | ₽¥ (0   |                    | 4                                |                       |     |
| E needen                                                                                                    | *                                                                                                    | no riçan:                             |                  | 1               | <u> </u>                | 1     | -                    |         |                    | Altorities Tatoriae              | Window                |     |
| Annese Annese Annese Annese Annese Annese Annese Annese Annese Annese Annese Annese Annese Annese Annese Annese                                                                                                    | 1                                                                                                    |                                       |                  | /               | 0                       | /     | 2                    |         |                    | 945.                             |                       |     |
| DD T Handwin                                                                                                    |                                                                                                    |                                       |                  |                 |                         | 1     |                      | e       | 1                  | Removeração de<br>Stretetricação | Vezr sa<br>Zastravção | WC. |
| Contra de Racemon                                                                                                    |                                                                                                    |                                       |                  | 0/              |                         |       |                      | Caracte | A.                 | R5.51 407.00                     | 43 4 112.55           | n   |
| and the part of the part of th | 0                                                                                                    | )                                     | A REAL PROPERTY. | 1               | 1                       |       |                      |         | Pachameria Periole | H5 112 174 28                    | 88.9 221.54           |     |
|                                                                                                    |                                                                                                    |                                       | Co               | otroat Managina | Ends Co                 | todat |                      |         |                    | H\$ 112778.25                    | 851821.54             |     |
|                                                                                                    | and the second second se | 111201000                             |                  | 75.346.00       | WE2184                  | D     | D                    | 1640    | Ph .               | 45 112 774 25                    | R55.021.94            |     |
| <b>9</b> : Ailli                                                                                                    |                                                                                                    |                                       |                  |                 |                         |       |                      |         |                    |                                  |                       |     |

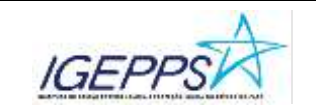

#### Figura 05: HCP (Histórico de Contribuição Previdenciária) emitido.

| 😸 SISPREV WEB - Satema de Ge    | atău de Regime P | róprio de Prev | idêncie Secie    | é — Mazilla Fe     | elca                 |          |             |                 | -        |              |          | -           |          |   |   |    |          | ø   | ×     |
|---------------------------------|------------------|----------------|------------------|--------------------|----------------------|----------|-------------|-----------------|----------|--------------|----------|-------------|----------|---|---|----|----------|-----|-------|
| O A # maximum                   | igeppipinger     | devision       | as/laisteri      | e)/VisuationA      | elater filli ala     | en.      |             |                 |          |              |          |             |          |   |   |    |          | . 0 | =     |
|                                 | PARA             |                | 25 Street        | er its filensspe   | - 0                  | Fector   |             |                 |          |              |          |             |          |   |   |    |          |     |       |
| □ Q ~ ×                         | 1. de2           |                |                  |                    |                      |          | + Zooma     | <i>domitice</i> |          |              |          |             |          | 2 | Т | l, | <b>R</b> | 0.1 | 3 N   |
|                                 | IG               | EPPS           | A                | George de<br>R Mac | INCLUSION OF COMPANY | DASCON   | PARA        | S PREVE         | ENCLÁRIA | 5            |          |             |          |   |   |    |          |     |       |
|                                 | INSTITUTO        | DE GESTÃO      | PREVIDENC        | MARIA E PRO        | TECÃO SOC            | AL DO ES | TADO DO PAR | A               |          | 05.873.0180  | 00100    |             |          |   |   |    |          |     |       |
|                                 | actual 20 300    | uix.           |                  | 3                  |                      |          |             |                 |          | ans .        |          | 1000/0001 # |          |   |   |    |          |     |       |
|                                 |                  | 2              | resident<br>SEGU | p<br>P             |                      |          |             |                 |          |              | PROVIDE  |             |          |   |   |    |          |     |       |
|                                 | #Hugāx           | PAE AMAE       |                  |                    |                      |          |             |                 | i        | SATA DE ANDA | anità    |             |          |   |   |    |          |     |       |
|                                 | PERIODO          | DE: 01/01/1    | 189 A 877105     | 0024               | MATE                 | icula 📋  |             |                 | ORGÃO/CA | ROO BEDAR    | ABBIST.  | BOCINI,     |          |   |   |    |          |     |       |
|                                 | ANO              | 1989           | 1996             | 1991               | 1992                 | 1993     | 1994        | 1995            | 1996     | 1997         | 1966     | 1999        | 2990     |   |   |    |          |     |       |
|                                 | Janear           | N85            | IN39             | IN89               | INSS.                | INS9     | INSS        | 48.34           | 190.94   | .548.08      | 425.22   | 445.05      | 328.68   |   |   |    |          |     |       |
|                                 | Feverairs        | N95            | 1935             | INSS               | NSS .                | NSS      | 29501.22    |                 | 198.28   | 409.26       | 425.22   | 593.33      | 427.50   |   |   |    |          |     |       |
|                                 | Março            | NBS            | 1485             | 1458               | N68                  | N95      | 52004.82    |                 | 198.28   | 409.36       | 425.22   | 445.15      | 510.93   |   |   |    |          |     |       |
|                                 | Abri             | N83            | 1488             | 11458              | 1988                 | NSS      | 08948.36    |                 | 398.84   | 429.36       | 425.22   | 445.05      | 583.45   |   |   |    |          |     |       |
|                                 | Malio            | NS5            | (1439            | 1455               | INSS                 | N95      | 73382.55    |                 | 222.04   | 409.36       | 445.05   | 496.95      | 583.05   |   |   |    |          |     |       |
|                                 | Ante             | NSS            | INSS             | H4SS               | INSS .               | 835      | 157333.78   |                 | 222.08   | 425.22       | 445.05   | 243.52      | \$38.14  |   |   |    |          |     |       |
|                                 | Juno             | N88            | INSB             | INS8               | N88                  | N9S      | 49.27       |                 | 429.38   | 582.61       | 445.05   | 378.30      | 861.85   |   |   |    |          |     |       |
|                                 | Agosto           | NS5            | IN98             | 1498               | INS8                 | IN88     | 45.27       |                 | 545.60   | 425.22       | 593.30   | 378.30      | 510.36   |   |   |    |          |     |       |
|                                 | Setentaro        | N85            | 1438             | H458               | NSS .                | N35      | 45.27       |                 | 540.08   | 425.22       | 445.05   | 378.30      | 518.36   |   |   |    |          |     |       |
| Setera deservat-da par Agenta i | Lowman, Yalano   | Drepaties      | vades 2118       | 10404              | 3000                 |          |             |                 | T OTH    | 1 414.11     | 1 446.06 | 1.141.84    | i anu. i |   |   |    |          | 10  | genda |

 Após emitir a relação de contribuição do segurado, o usuário deverá realizar a análise técnica.

#### Se for necessário sanear o processo:

- Redigir despacho solicitando saneamento e enviar o processo ao Órgão de Origem via PAE;
- 2. Aguardar retorno do Órgão de Origem para seguir para as próximas fases.

#### Se não for necessário sanear o processo e este estiver conforme:

- 1. Redigir o parecer de deferimento e portaria de concessão;
- Instruir o processo com os demais documentos necessários, anexando no PAE o parecer e a portaria que foram redigidos e demais documentos emitidos via SISPREV WEB: Contagem de Tempo Resultado Detalhado e o Resultado das regras (figuras 06, 07, 08 e 09) e Planilha de Cálculo (figuras 10, 11 e 12) abaixo:

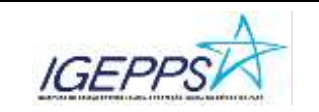

Figura 06. Contagem de tempo- Resultado detalhado

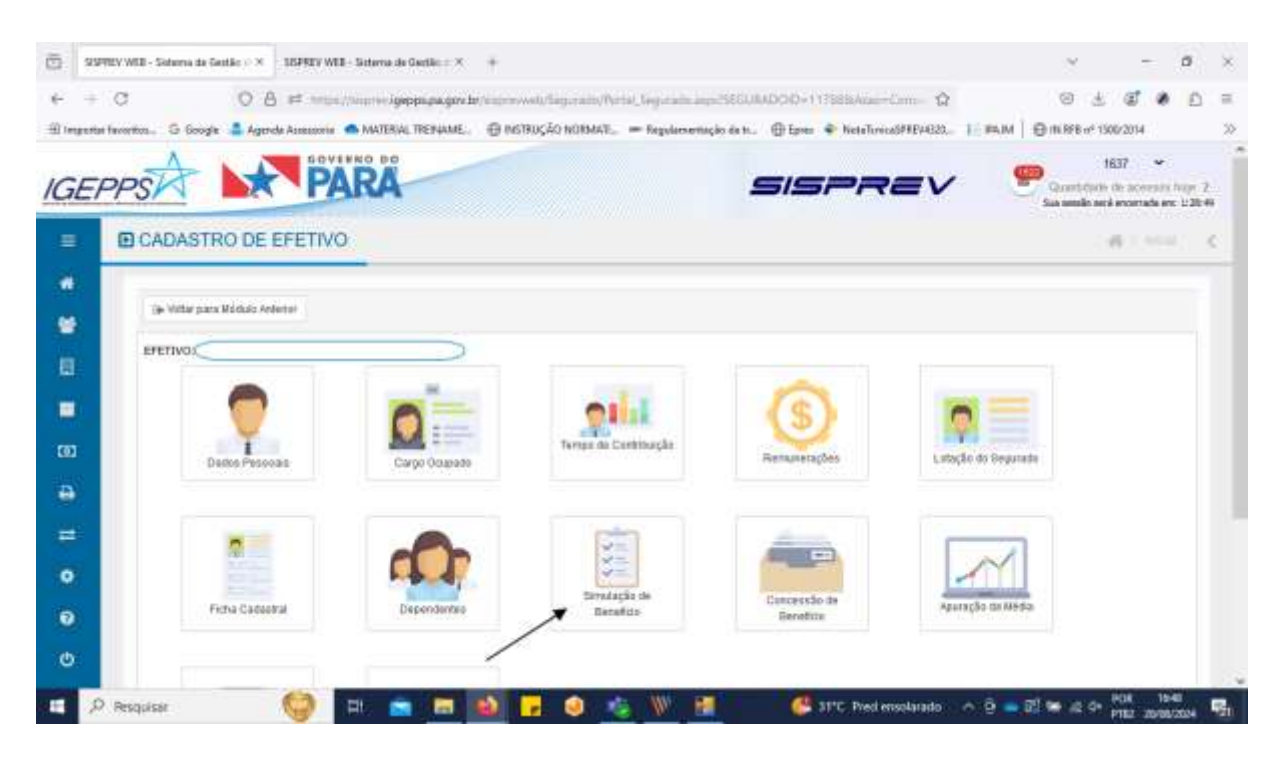

Figura 07. Contagem de tempo - Resultado detalhado

| ۵        | SISPREV WEB - Sistema de Gentile | SISPREV WEB - Sinterna de Ge                    | dia ( X +                        |                        |                               |                                       |                |                                                                                                    |                    | ¥.                        |                                  | 0                   | ×          |
|----------|----------------------------------|-------------------------------------------------|----------------------------------|------------------------|-------------------------------|---------------------------------------|----------------|----------------------------------------------------------------------------------------------------|--------------------|---------------------------|----------------------------------|---------------------|------------|
| +<br>田10 | + C O A                          | 88 Inter/maprecigeop<br>Assessorie 🔿 MATERIAL T | epagovibritation<br>IBNAME, @196 | nab/Sepun<br>BUÇÃO NOR | ndo/Photal, Sec<br>RMATL. — N | purodio, a que 158<br>galarrentação d | SURADOID-11788 | Soficial Constantial Constantia Constantia Constantia Consta | [:]#A.M   ⊕ N      | B ≟<br>RFB/F 13           | @ #<br>06/2014                   | â                   | ≡<br>≫     |
| IG       | EPPSA 🔛                          | PARA                                            |                                  |                        |                               |                                       | sisf           | Rev                                                                                                    |                    | t<br>artiade<br>secilo se | 637 v<br>de acesañ<br>Lecomada e | i teje 3<br>n: 1201 |            |
| -        | Consulta para Sim                | ulação                                          |                                  |                        |                               |                                       |                |                                                                                                    |                    |                           | R. 199                           | 0.1                 | ζ.,        |
|          | MEMIDO SMILAÇÃO                  |                                                 |                                  |                        |                               |                                       |                |                                                                                                    |                    |                           |                                  |                     |            |
|          | Segurado                         |                                                 |                                  |                        |                               |                                       |                |                                                                                                    |                    |                           |                                  |                     |            |
|          |                                  | $\supset$                                       | Q #                              |                        |                               |                                       |                |                                                                                                    |                    |                           |                                  |                     |            |
|          | Data da administra               | Osfa de losacemento                             | Marke                            |                        |                               |                                       |                |                                                                                                    |                    |                           |                                  |                     |            |
|          | 2102/1985                        | 0206/1962                                       | 12                               |                        |                               |                                       |                |                                                                                                    |                    |                           |                                  |                     |            |
|          | 4966.56                          | S 426.70                                        |                                  |                        |                               |                                       |                |                                                                                                    |                    |                           |                                  |                     |            |
| a        | Data para cilinain               |                                                 |                                  | 0                      |                               |                                       |                |                                                                                                    |                    |                           |                                  |                     |            |
|          | 2000/2524                        | Preencher<br>deseiada r                         | com a data                       | )                      |                               |                                       |                |                                                                                                    |                    |                           |                                  |                     |            |
| =        |                                  | simulação.                                      | ara resozar s                    | )                      |                               |                                       |                |                                                                                                    |                    |                           |                                  |                     |            |
| ø        | 8                                |                                                 |                                  |                        |                               |                                       |                |                                                                                                    |                    |                           |                                  |                     |            |
|          | . V.                             |                                                 |                                  |                        |                               |                                       |                |                                                                                                    |                    |                           |                                  |                     |            |
|          | 6                                |                                                 |                                  |                        |                               |                                       |                |                                                                                                    |                    |                           |                                  |                     |            |
| ¢        | 🦕 Voltar 📑 Servatar Dere         | Kas 🛛 🤤 Semarar Abono                           | de Permanência                   |                        |                               |                                       |                |                                                                                                    |                    |                           |                                  |                     |            |
| -        | P Pesquaar                       | 😒 🖬 💼                                           |                                  | , 0                    | 6                             | W 18                                  | 🥌 31°C         | Fred ensolarado                                                                                                    | ^ 5 <b>- 1</b> 2 ₩ | 质体                        | POR 1                            | 5 <b>48</b> -       | <b>R</b> , |

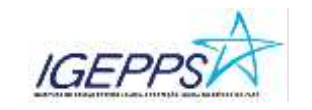

| IGE | PPS                     |           | PARA                                                                 | SISF                                                   | PREV. Summer  | o de acessos hojo 2<br>nã enterada em: 120:54 |
|-----|-------------------------|-----------|----------------------------------------------------------------------|--------------------------------------------------------|---------------|-----------------------------------------------|
|     | 🗈 Resu                  | iltado da | Simulação                                                            |                                                        |               | # (m) - ¢                                     |
| *   | 3 Hove Se<br>20/00/2024 | nutação   | (a Volar    ) (a) Importan Resultator    ) (a) Importan Fit          | exultado Detalfuedo    Q, Terris de Opijão    Segurado | C Oat         | a de Calculo.                                 |
| 8   | Imprime                 | Depicação | says                                                                 |                                                        | Situação      | Prends                                        |
|     | 8                       | ų,        | Apon. Voluntària Tempin de Serviça - Anterior a E.C. 2011998 - Integ | pet                                                    | Sen Dente     | See Deale                                     |
| (0) | 8                       | 4         | Apox. Votuntaria Tempo de Serviça - Antenor a E.C. 201990 - Proc     | econd                                                  | SentOrete     | See Deals                                     |
| a   | 8                       | ą         | Apos. Voluntaria Tempo de Contribuição - Permenente da E.C. 20/1     | 998                                                    | Sen Divela    | Sem Diroto                                    |
| -   | 8                       | ą.        | Apon, Volantieria Tempo de Contribuição - Transição da E.C. 20198    | 6 thight                                               | SenDrets      | See Droke                                     |
|     | 8                       | ą,        | Apos. Vitantaria Tampo da Contribuição - Transição da 2.0. 20/10     | 8 - Proportional                                       | SenDista      | Sertists                                      |
|     | 8                       | 4         | Aposentadoria - Art. 5º da E.C. 470205 - Reyra 9585 - Tengo Car      | ethução                                                | Terri Diraite | 62/9622118                                    |
|     | 8                       | 4         | Aposentadoria - Regra de Transição (Act. 8° EC #183)                 |                                                        | . Tem Direlie | 02/06/2017                                    |
| e   | 8                       | Ð         | Aposentatura - Regra de Transigão - Ant. 2º EC 41403 de Acordo       | com a Lei 18.587504                                    | TechDauto     | 24062018                                      |

Figura 08. Contagem de tempo - Resultado detalhado

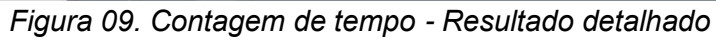

| 💧 SEGREV WEB - Sistemu de Gestão de Reg                                 | eve Próprio de Previdência                                        | social — Musilia Feetio           |         |                                                             |               | - a x |
|-------------------------------------------------------------------------|-------------------------------------------------------------------|-----------------------------------|---------|-------------------------------------------------------------|---------------|-------|
| O 8 = Inter/Intervieweeste                                              |                                                                   | lateries.Vecalizalletatorio angli |         |                                                             |               | ☆ =   |
|                                                                         | i =                                                               | Encarva Monoagum 🛛 Fe             | ***     | Salvar o arquivo em<br>para que possa ser a<br>ao processo. | PDF<br>nexado |       |
| IGEPPS                                                                  | GEST                                                              | D PR ARIA                         |         | PARA                                                        |               |       |
|                                                                         | RESULTADO                                                         | DETALHADO                         |         |                                                             |               |       |
| SEGURADO:                                                               |                                                                   |                                   |         |                                                             |               |       |
| New C                                                                   | Matti                                                             | cela 🦳                            |         |                                                             |               |       |
| 500 C Data In                                                           |                                                                   | 0.00 52 07: (                     |         |                                                             |               |       |
| Internetic C day                                                        |                                                                   |                                   | _       | -                                                           |               |       |
|                                                                         | as calente - 20/08/2024                                           | carbs (                           | )       |                                                             |               |       |
| Stugla Farcional                                                        | Data de At                                                        | astamente Catogoria               | EFET    | WO .                                                        |               |       |
|                                                                         |                                                                   | $\supset$                         |         |                                                             |               |       |
| TEMPOS LANÇADOS:                                                        |                                                                   |                                   |         |                                                             |               |       |
|                                                                         |                                                                   |                                   |         |                                                             |               |       |
| Tempo de Seniço Páblico 1244                                            | (35 Adum, 7 Mesoris in 18<br>Dise)                                | Tempo de Contribuição Tatal       | 16387   | (39 done 5 Meses + 2 Oak)                                   |               |       |
|                                                                         | CILLAND, 7 Research 10                                            | Temps Averbado RGPS               |         | (8 Azu, 8 meses e 9 duni                                    |               |       |
| Tempo de Canona com                                                     | Dian)                                                             |                                   |         |                                                             |               |       |
| Tempo de Camaria Coana<br>Tempo no Carga tunas                          | Olan)<br>(Shi Arosa, 7 Messes e 18<br>Den)                        | Temps Averbado RPIPS              | ж.      | (2 Azu, 2 meses a 5 dau)                                    |               |       |
| Tempo de Canada Cumo<br>Tempo no Carga Cumo<br>Dumo Cumo Dumoto de La S | Dan)<br>Oh Arma, 7 Bases e 18<br>Dani<br>A Lan, R second of Anti- | Tempt Averbado RPPS               | ж.<br>1 | (3 Ann. 3 masses & 5 then)                                  |               |       |

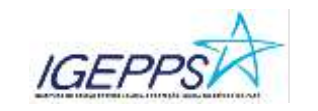

| Resu                       | ltado da           | Simulação                                                                                         |              | # 1 how      |
|----------------------------|--------------------|---------------------------------------------------------------------------------------------------|--------------|--------------|
| (3 nova de<br>Céleste: 01/ | nelação<br>10/2624 | ije votar 🕴 🏨 imperimer Resultado 🕴 🏨 imperimer Resultado Detathado 🗐 Q. Tennis de Coção 🔅 Seguna | do(          | Data da      |
| Ingener                    | Datespie           |                                                                                                   | Skajite      | Prevale      |
| 8                          | 4)                 | Apen. Volentária Tempo de Derviça - Aviterior a 5 C. 20/1008 - Integnal                           | See 2mm      | Sam Droke    |
| 8                          | 47                 | Agens, Velocitiers Tempy de Dervigt - Antenne e.C. J. 2017008 - Programmed                        | Second       | Seatthe      |
|                            | -ap                | Apas, Viluetária Tango de Carintospilo - Permanena de C.C. 30/1806                                | DerrDente    | San Drain    |
| 8                          | 30                 | Agus, Voluntaria Tango de Estatología - Nanagla es E.C. 2011088 - Integral                        | Rev. Dunke   | Sam Donis    |
| 8                          | - P                | Apres Voluntime Tempo de Eantribuigão - Transciõe da E.G. 201308 - Proportional                   | Ser Deale    | Ten Drote    |
| 8                          | 4                  | Apsaultations - Art 3º ds E.C. 470008 - Ray a Midd - Tempo Contribução                            | The Drate of | 94040213     |
| а                          | 4                  | Aposentations - Regra de Transpio (Art. 8° EC 2018)                                               | Sectors      | 84040015     |
|                            | -                  | Approximitation - Reven de Teoretaño - Art. 19 CC 41071 de Aporto com a Lai 19 85704              | Set Danta    | (articide)re |

Figura 10. Deverá emitir também o documento "RESULTADO"

#### Figura 11. Deverá salvar o documento em PDF para que possa anexar no processo.

| 🐞 159951V WEB - Solvena da Cantão da Regima Polgeio de Previdência Social — Moz                          | illa Firsfor                         |                 |
|----------------------------------------------------------------------------------------------------|--------------------------------------|-----------------|
| O A # minimum gepropagever up event failering/fai                                                        | ria la la company                    | -1              |
|                                                                                                    |                                      | 1000            |
| IGEPPS/ NAKA                                                                                             | other D.                             | tore            |
| 24 6 1 W 8 7 74 0 1 Mail Mark .                                                                          | 19                                   |                 |
| IGEPPSA<br>BESUMO DO RESULTADO DA S                                                                      | STITUTO DE<br>IENCIÁRIA<br>LO SOCIAL | * P             |
|                                                                                                    | Data da C                            | Acuto 0710/2024 |
| egaa,                                                                                                    | ETTMC40:                             | mensko          |
| Apoa, Volantiana Tempo da Serviço - Antener a I.C. Silv1990 - Integral                                   | San Deate                            | See Cress       |
| Apos, Volanderis Tempo de Derviça - Antenio a E.C. 2017081 - Proporcional                                | Sector Designs                       | Date Dates      |
| Apos, Vitautánia Tempi de Contribuição - Vermenente de 8.2. 25/1998                                      | Severy Database                      | Same Davids     |
| Apos Volantária Tempo de Contribuição - Transção da E.C. 20/1008 - eterpei                               | Sam Dealer                           | Set Drute       |
| Apos, Vesentinis Temps au Contribuição - Yranação da E.C. 2011008 - Anaorosina:                          | Seen Density.                        | Inc Deets       |
| Aposantadorna - Am 3ª da E. C. 47.0003 - Regna S6.05 - Tempo Contribução                                 | Terrollinets:                        | 04/04/2015      |
| aposentadorie - Regio de Transgâs (AU. 11° EC 41.023)                                                    | Term Direko                          | 04/9402113      |
| Aponantadoria - Regna da Tranagila - Art 2º 60 etiliti da Azonda kom a Lei 13.587/04                     | Term Danades                         | 12/02/2010      |
| Aposevladores por titade - Regra Permanente 221, 40, § 11, 8, 101 do CP (8541) de acordo les<br>10.00704 | Time Davids                          | 13/102515       |
| aponentadoră - Regin Pennanante Art. 40, 5 17, 8, 191 de DF (2011) de acardo lei 10.00708 -<br>Genal     | Ten Direte                           | 04942013        |
| Aproamladoro - Ropie da Tranagla (A.K. 81. § 1º do EC 2008) - Proportional                               | See Drain                            | See Deate       |
| Aproxistazorio - Hegin de Transgilo (Capit 20 est. 21 én 10: 2010) - Mispiel                             | freed Determin                       | they down       |
| Aposentadores - Regio Anterior Art, 40, 5 11, 8, 14' de CP (EC 25/851 - Hospiel - Kode e<br>Contribuição | Salery Division                      | See Seen        |
| Aponieritatore - Orgentre da Canaducijis Yesend de 1985 Art. 40. vices 8. 'V' da CP/88.<br>Imagneti      | See Deep                             | Tan (ret)       |
| Senara Sear-Solid per April America, Talix of Disks Same adv. 201                                        |                                      |                 |

Para a emissão da planilha de cálculo, deverá abrir o processo de concessão no sistema do SISPREV WEB, escolher a regra e emitir a planilha de cálculo.

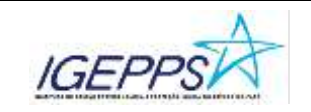

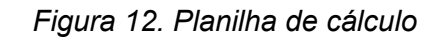

| CON DITIESS                                                                 | =       | E Concessão de Beneficios                    |                    |           |           |             |         |                |           |     | 40.111              |     |
|-----------------------------------------------------------------------------|---------|----------------------------------------------|--------------------|-----------|-----------|-------------|---------|----------------|-----------|-----|---------------------|-----|
| a hen                                                                       |         |                                              |                    |           |           |             |         |                |           |     |                     |     |
| Catantos                                                                    | а.<br>С | Fibro para feanca: Selor: COORDEMADORIA DE C | MARE DIREGALIZACIA | илиско сс | WH        |             |         |                |           |     |                     |     |
| 🛙 Denefce 🕕 🕕                                                               | •       | Rome de Sette                                | udo                | •         |           |             |         | 2160           | uw .      |     |                     |     |
| Contendor. (2)                                                              |         | + Processos a Receber                        |                    |           |           |             |         |                |           | ÷1  | 'olul de Regultros: | 10  |
| Consider de Plocesson                                                       |         | O Processos devites da Setur                 |                    |           |           |             |         |                |           | 10  | tutal de Registros  | 784 |
| A triplactarticity.                                                         |         | (3) Promogação de Auslio-Doença              | 07                 | Isprete   | Destrator |             | Praza A | trans Ter      | es Stagle | 5MA | Distance Street     | 1   |
| mineralis                                                                   |         | Restsão de Processo                          | Racusterite        |           |           | Receberante |         | ne te<br>Setor |           |     |                     |     |
|                                                                             |         | Beseffcio Temporário                         |                    |           |           |             |         |                |           |     |                     |     |
| Complations in Dependings                                                   |         |                                              |                    |           |           |             |         |                |           |     |                     |     |
| Controlations de Recelluion<br>Confernar Attenução de Valor                 |         | Servitico (Civil)                            |                    |           |           |             |         |                |           |     |                     |     |
| Controlations de Deceticion<br>Confernar Attanação de Valor<br>Restalitação |         | Benefico (Civit)                             | versio de livevelo | e civil   |           |             |         |                |           |     |                     |     |

Figura 13. Planilha de cálculo. Abrir processo de concessão de aposentadoria.

| 😇 339785 WB - Setema de                | Gertile - H + |                                                                                                    | ✓ - 0 ×                                                  |
|----------------------------------------|---------------|----------------------------------------------------------------------------------------------------|----------------------------------------------------------|
| ← → C<br>El legenter fevoritos. © Goog | O B at        | ntijn (Vanne l <b>jepps pa gev</b> iet mjerevelo <sup>19</sup> manuferel Gu Cal <sup>9</sup> manuferel Graph (1990 - statemble). 🔘<br>1991 - 🌰 Matskaj Reslam, 🕘 Histolij Go Holdat, 🚽 keplanemij Go den. 💮 Bjere 🔹 Norkerström | ☆ © ± ⊈ ♠ ☆ =<br>330. I = PAIM   ⊕ NISTS +* 1000/2014 >> |
| IGEPPSA                                | X             | PARA SISPRE                                                                                                    | V Constitution of events of the 1                        |
| Manu principal                         | =             | Concessão de Benefício                                                                                                    | - W. L. HULL                                             |
| tion in                                |               | HUPED                                                                                                    |                                                          |
| 👹 Catarros                             |               | President Pfras. Origina                                                                                                    |                                                          |
| E Denetico                             |               | Barroore T                                                                                                    |                                                          |
| 🗖 Americation                          |               | Selecionar o ti<br>beneficio a se                                                                                                    | ipo de                                                   |
| CEI Filosofie                          |               | Q #                                                                                                    |                                                          |
| 🖨 Const de Relations                   |               | Pesquisar pelo                                                                                                    |                                                          |
| 📰 tringrapher                          |               | Segurado.                                                                                                    |                                                          |
| O April                                |               |                                                                                                    |                                                          |
| D April                                |               |                                                                                                    |                                                          |
| ⊌ ≈                                    |               | ≪ Matçar Cfedue                                                                                                    |                                                          |
| E 🔎 Pesquisar                          | 16            | / Et 💼 💼 赵 🖬 🥥 🤹 🖤 👭 🛛 🔵 29% Errotata                                                                                                    | io ~ 오 🖕 🖕 🖾 네 다. POR 09-PI 🕎                            |

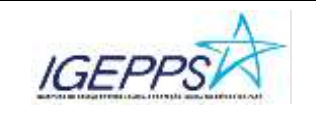

Figura 14. Planilha de cálculo

| $\overline{\bigcirc}$ | SUPPLY WIR - Saturna da Sattle + × +                                                                                                    | ×              |                                                 | 0                      | ×       |
|-----------------------|----------------------------------------------------------------------------------------------------|----------------|-------------------------------------------------|------------------------|---------|
| €.<br>⊕);             | • C O B I= International operation of the Carton operation of the Carton operation operation operation operations of the Carton operation operation operation operations of the Carton operation operation operation operations operations op | BAM ONREA      | 는 ④ @                                           | 0                      | i≡<br>≫ |
| IG                    | EPPSA NA PARA SISPREV                                                                                                    | P Garante      | 1637 ×<br>actor de accesero<br>anté encernada e | s hoje , 3<br>en 1:263 | a       |
|                       | Concessão de Beneficio - APOSENTADORIA POR TEMPO DE CONTRIBUIÇÃO                                                                                                    |                | 0.00                                            |                        | ¢.      |
|                       | A RECORDURAÇÃO A RECORDURAÇÃO A RECORD                                                                                                    |                |                                                 |                        |         |
| 6                     |                                                                                                    |                |                                                 |                        |         |
| -                     |                                                                                                    |                |                                                 |                        |         |
| .0                    |                                                                                                    |                |                                                 |                        |         |
| 0                     | L-C) Resource and the second an                                                                                                    |                |                                                 |                        |         |
| e                     | 🔆 🔒 transe 🔛 baster booznetta 🔲 Pistier 🦂 Assner em Lite 🖉 taesjäs POCati free                                                                                                    |                |                                                 |                        |         |
| -                     | 🔎 Respulsar 💦 🌾 💭 📾 👝 🔤 🚳 🕞 🧕 🤹 💓 👭 🚓 Noticies para voce 🗠                                                                                                    | 9 = 80 to 10 1 | 9- POR 0<br>PTE2 21/0                           | 6/2024                 | 92      |

3. Após anexar os arquivos necessários no PAE, encaminhar os documentos pertinentes para coassinatura das autoridades competentes e enviar para a próxima fase pelo PAE.

#### Se não for necessário sanear o processo e este estiver inconforme:

- 1. Redigir parecer de indeferimento;
- 2. Enviar para coassinatura das autoridades competentes e enviar para a próxima fase pelo PAE.

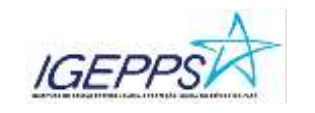

#### Fase 3: Assinatura das Autoridades Competentes

Responsável: Autoridades Competentes

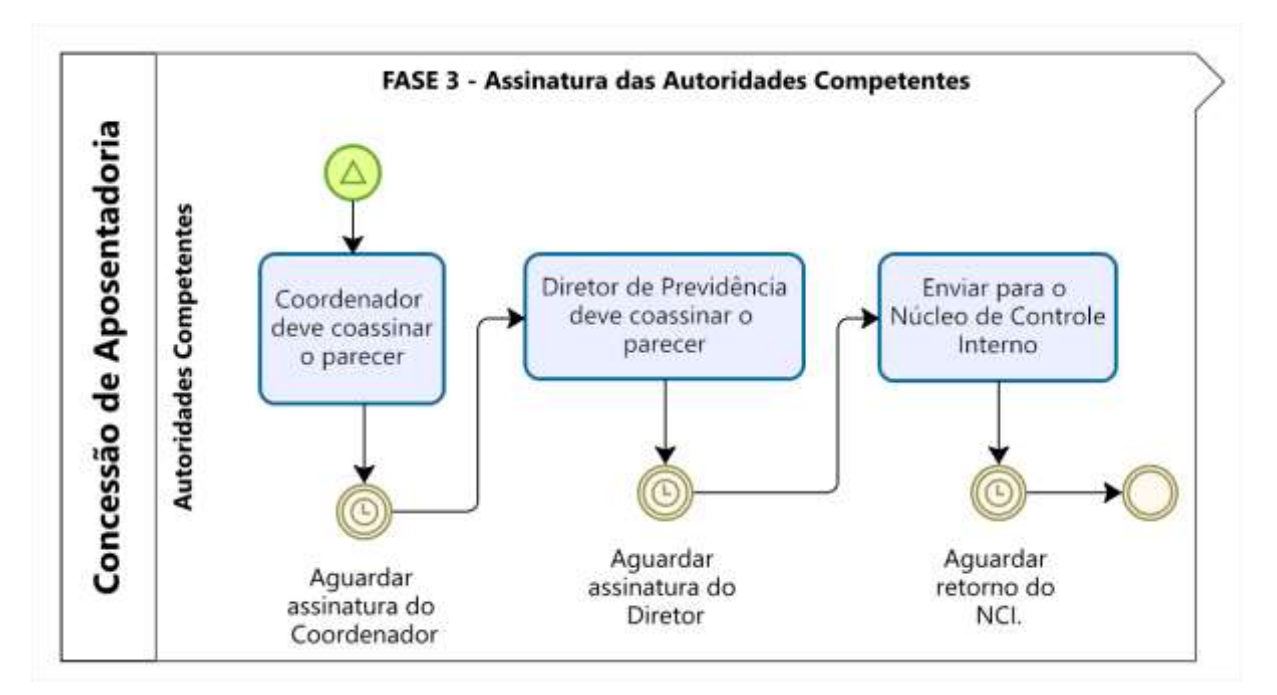

#### Atividades:

- 1. O coordenador deve coassinar o parecer via PAE;
- 2. O Diretor de Previdência deve coassinar o parecer via PAE;
- Após a assinatura das autoridades competentes, o Técnico Previdenciário deverá enviar o processo, via PAE, para o Núcleo de Controle Interno, devendo aguardar o retorno do setor e ir para a próxima fase.

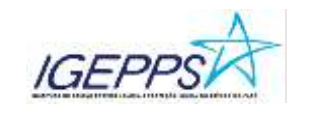

#### Fase 4: Análise de Conformidade

#### Responsável: Técnico Previdenciário

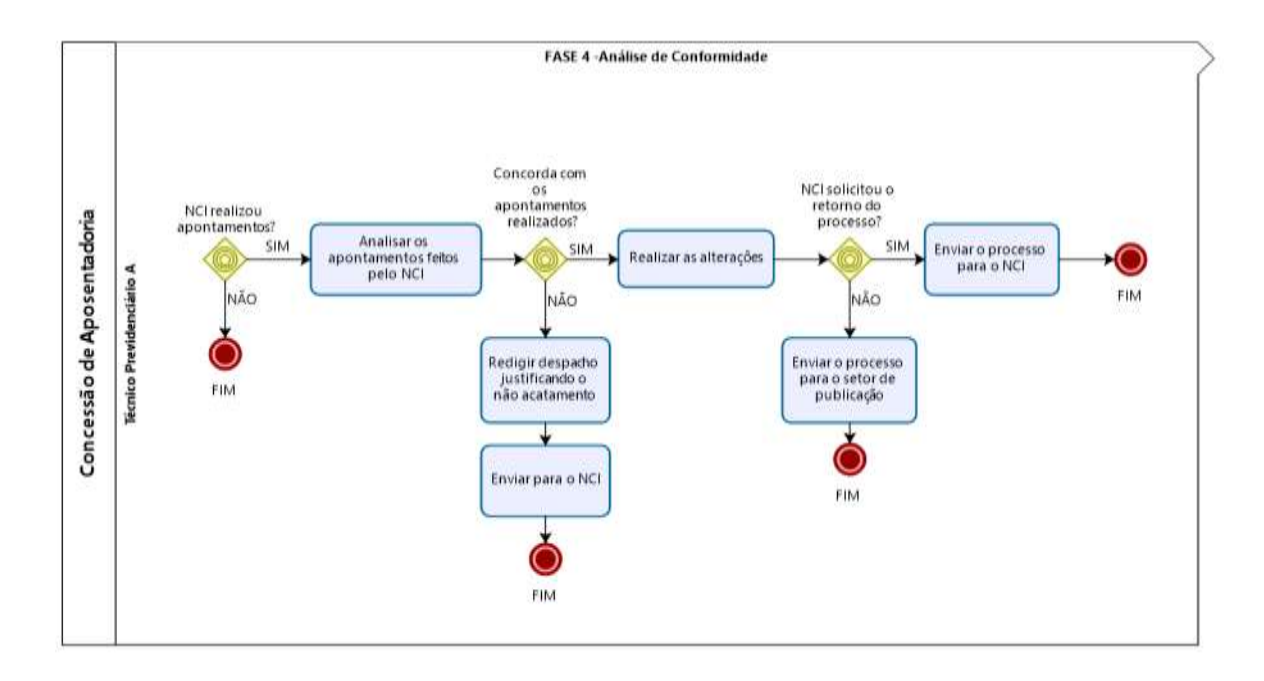

#### Atividades:

#### Se NÃO HOUVER apontamentos do NCI

1. Processo é finalizado no setor.

#### Se HOUVER apontamentos do NCI

1. Analisar os apontamentos feitos pelo NCI.

#### Havendo concordância com os apontamentos

1. Realizar as alterações apontadas.

#### NÃO havendo concordância com os apontamentos

- 1. Redigir despacho justificando o não acatamento e anexar no processo do PAE;
- 2. Enviar para o NCI pelo PAE;
- 3. Processo é finalizado no setor.

#### Concordando com os apontamentos do NCI e este solicitar retorno do processo

1. Enviar o processo para o NCI, via PAE, finalizando assim o processo no setor.

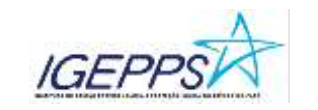

# Concordando com os apontamentos do NCI e este <u>NÃO solicitar</u> retorno do processo

1. Enviar o processo para o setor de publicação, via PAE, finalizando o processo no setor.

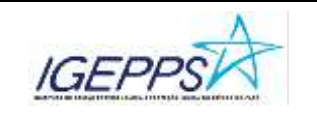

#### SIGLAS

IGEPPS: Instituto de Gestão Previdenciária e Proteção Social do estado do Pará;

CCOB: Coordenação de concessão de benefícios;

**CCAH**: Coordenadoria de Cadastro e Habilitação

DIPRE: Diretoria de Previdência;

COMPREV: Compensação Previdenciária;

RPPS: Regime Próprio de Previdência Social;

SISPREVWEB: Sistema de gestão previdenciária;

PAE: Processo Administrativo Eletrônico;

NCI: Núcleo de Controle Interno;

HCP: Histórico de Contribuição Previdenciária.

#### FUNDAMENTAÇÃO UTILIZADA

- Constituição da República Federativa do Brasil de 05/10/1988 e emendas;
- Emenda Constitucional n° 20/1998, que modifica o Sistema de Previdência Social, estabelece normas de transição e dá outras providências;
- Emenda Constitucional nº 41/2003, modifica os arts. 37, 40, 42, 48, 96, 149 e 201 da Constituição Federal, revoga o inciso IX do § 3 do art. 142 da Constituição Federal e dispositivos da Emenda Constitucional nº 20, de 15 de dezembro de 1998, e dá outras providências;
- Emenda Constitucional nº 47/2005, que altera os arts. 37, 40, 195 e 201 da Constituição Federal, para dispor sobre a Previdência Social, e dá outras providências;
- Emenda Constitucional n° 103/2019, que altera o sistema de Previdência Social e estabelece regras de transição e disposições transitórias;
- Lei Federal nº 10.887 de 2004 que dispõe sobre a aplicação de disposições da Emenda Constitucional nº 41, de 19 de dezembro de 2003, altera dispositivos das Leis nº 9.717, de 27 de novembro de 1998, 8.213, de 24 de julho de 1991, 9.532, de 10 de dezembro de 1997, e dá outras providências
- Lei Complementar 39/2002 Institui o Regime de Previdência Estadual do Pará e dá outras providências.